Click on APPLY NOW tab:

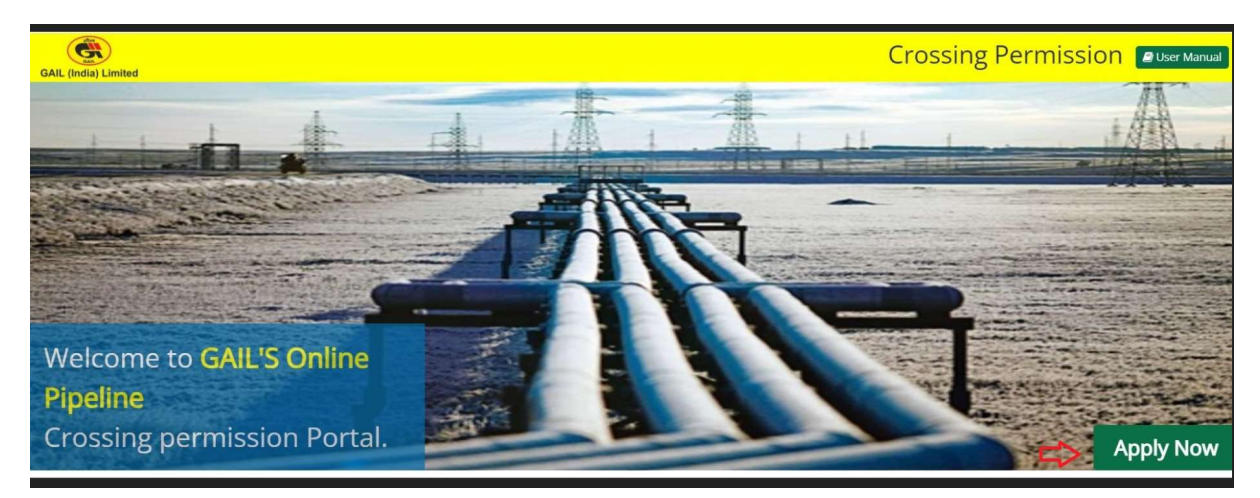

Following screen will display

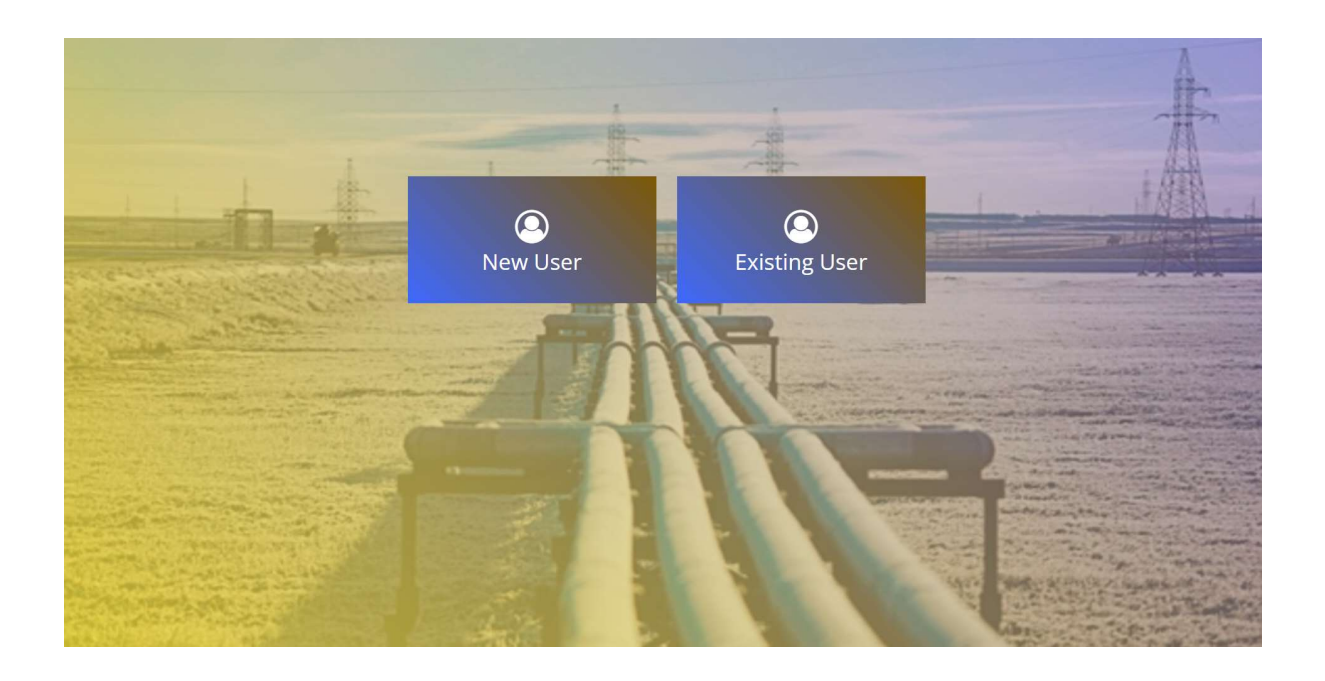

After clicking on New User following screen will appear

|                  |                           | Crossing      | gPermission 🤇 |
|------------------|---------------------------|---------------|---------------|
|                  |                           |               |               |
|                  | New Customer Registration |               |               |
| First Name *:    | Middle Name :             | Last Name * : |               |
| First Name       | Middle Name               | Last Name     |               |
| Mobile No *:     | Email ID * :              |               |               |
| Mobile No        | Email ID                  |               |               |
| GENERATE OTP     |                           |               |               |
| User Name * :    | Password * :              |               |               |
| Username         | Password                  |               |               |
| 17931 2 Refresh  |                           |               |               |
| Letter Code here |                           |               |               |
|                  | CANCEL                    |               |               |
|                  |                           |               |               |

## After filling all data . Kindly submit

|                  |                    | Crossing F    | ermissi |
|------------------|--------------------|---------------|---------|
|                  |                    |               |         |
|                  | New Customer Regis | tration       |         |
| First Name * :   | Middle Name :      | Last Name * : |         |
| First Name       | Middle Name        | Last Name     |         |
| Mobile No * :    | Email ID * :       |               |         |
| Mobile No        | Email ID           |               |         |
| GENERATE OTP     |                    |               |         |
| User Name * :    | Password * :       |               |         |
| Username         | Password           |               |         |
| 17931 © Refresh  |                    |               |         |
| Letter Code here |                    |               |         |
|                  | CANCEL             |               |         |
|                  |                    |               |         |
|                  |                    |               |         |

Your username has been created.

- After registration, an auto email will be generated at registered email id showing following details for future reference-

User name : .....

Registered mobile no : ......

Registered mobile no :.....

After Successfully registering on GAIL online crossing portal, kindly login by using your user name and password under "Existing user Tab"

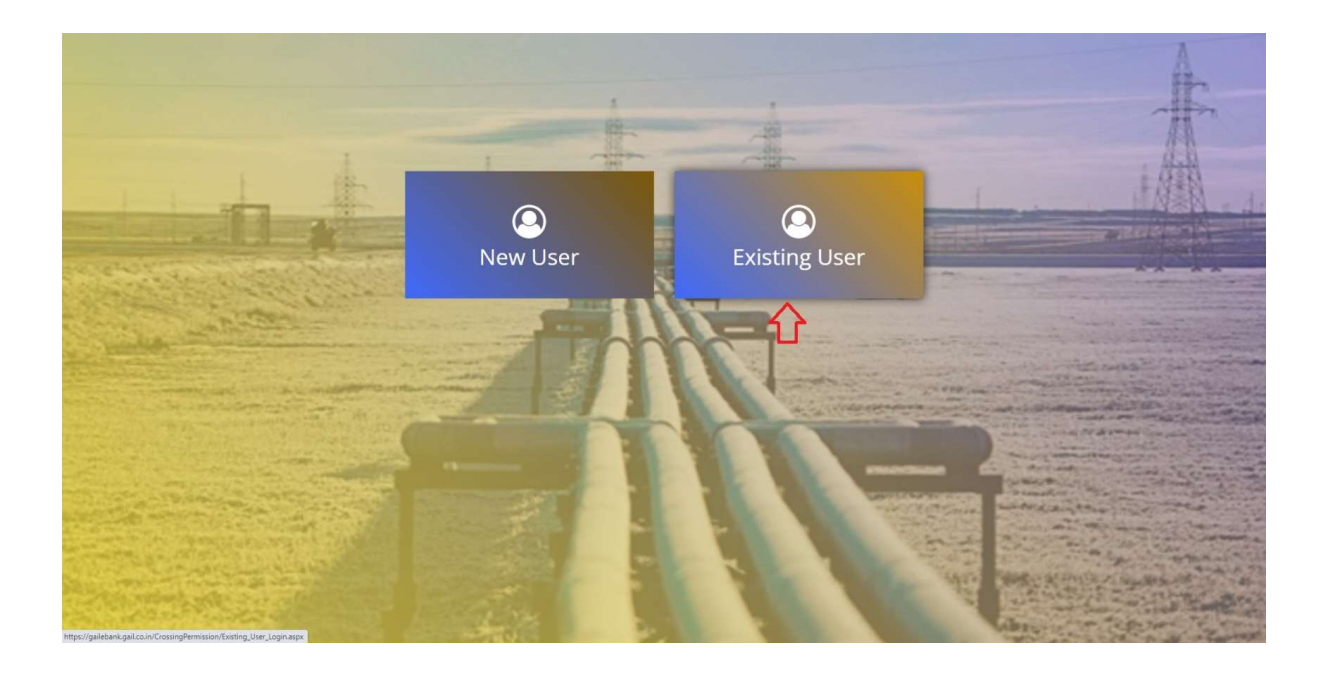